# Accept an Offer

### **Overview**

You are the successful candidate for a job posting, the hiring manager has documented the terms of your job offer. The HR Shared Services department has created an electronic offer letter and has sent it to you by email.

Example email (text is subject to change)

Dear Keith ,

Congratulations on being the successful candidate in our search to fill the position of CONC - Clinical Resource Nurse (N3) (Req #6478) at Victoria Lifeline. We are extending you an offer of employment, please respond within three days. Please note there are two steps required to accept your offer.

Step 1: View offer and respond

Please ensure all details of your offer are correct. For detailed instructions on how to accept, decline, or to request updates or corrections please click here To view your offer please click the following link View/Accept Offer ...

Step 2: Provide personal information

Please provide your Social Insurance Number, Date of Birth, and Gender in the below formats as soon as possible so that your hire can be processed. Please click here to follow detailed instructions with screen shots.

· Social Insurance Number (SIN): provide the numbers only, do not include spaces or special characters

Date of Birth: MM/DD/YYYY

Gender: Female or Male or Non-Binary or Prefer not to Disclose

To enter the required information please click on the below link and select Job Specific Information and the three fields will appear.

View/Edit Application ...

After you have accepted your offer, please continue to check your email regularly. We will send you additional messages regarding next steps to complete prior to your start date.

Regards, Human Resource Shared Services (HRSS)

(continued on next page)

### **View Offer and Respond**

You can view and accept or decline the job offer, or send a message to the hiring manager (e.g. if you have a question about the terms of your offer). From within the email notification,

**1.** Click the **View/Accept Offer** link.

Your web browser opens to the *Career Opportunities: Sign In* screen.

2. Enter your sign in credentials (email and password) and click Sign In.

Note: Your sign in credentials are the same ones you used to create your candidate profile on the Careers website.

| Shared health<br>Soins communs Winnipeg Regional Office régional de la<br>Health Authority santé de Winnipeg House Home About Us - Job Categories - More Health Careers - |  |
|----------------------------------------------------------------------------------------------------|--|
| Career Opportunities: Sign In                                                                                                    |  |
| Already have an account?<br>Enter your email address and password (both are case-sensitive).                                                                              |  |
| *indicates a required field.                                                                                                    |  |
| *Email Address:<br>*Password:<br>Sign In Forgot your password?<br>Not a registered user yet?<br>Create an account to apply for our career opportunities.                  |  |
| Careers Home   View All Jobs   Privacy Policy   © 2017 Winnipeg Regional Health Authority   All rights reserved                                                           |  |
|                                                                                                    |  |

The My Offers screen appears and displays your offer letter.

- **3.** Review the details of your offer and click one of the options on the right side of the screen:
  - Accept Offer: accept the terms of the offer.
  - Comment and Decline Offer: decline the terms of the offer.
  - **Email Recruiter:** send an email to the hiring manager (e.g. a question about the offer).

Refer to the examples on the next page for details about each selection.

| ly Offers                                                                                                    |                                                                                |                                                                                |                                                                             |  |  |  |
|----------------------------------------------------------------------------------------------------|--------------------------------------------------------------------------------|--------------------------------------------------------------------------------|-----------------------------------------------------------------------------|--|--|--|
| General Duty Nurse 2 (5394) - Pending                                                                                                    |                                                                                |                                                                                |                                                                             |  |  |  |
| Location<br>Offer Date 11/24/2020                                                                                                    |                                                                                |                                                                                |                                                                             |  |  |  |
|                                                                                                    |                                                                                |                                                                                |                                                                             |  |  |  |
| Offer Letter                                                                                                    |                                                                                |                                                                                |                                                                             |  |  |  |
|                                                                                                    |                                                                                |                                                                                |                                                                             |  |  |  |
|                                                                                                    |                                                                                |                                                                                |                                                                             |  |  |  |
|                                                                                                    |                                                                                |                                                                                | Private and Confidentia                                                     |  |  |  |
| 11/24/2020                                                                                                    |                                                                                |                                                                                |                                                                             |  |  |  |
| Ed Jakowski<br>45 Henderson Hwy                                                                                                    |                                                                                |                                                                                |                                                                             |  |  |  |
| R2C 2J7                                                                                                    |                                                                                |                                                                                |                                                                             |  |  |  |
| Dear Ed,                                                                                                    |                                                                                |                                                                                |                                                                             |  |  |  |
| We are very pleased to offer<br>reporting to Erica Kirby, Ma                                                                                                    | r you the position of General Duty N<br>nager - Community Health Services.     | rrse 2, position number 20090199,<br>Your Organizational Unit is Mental        | on behalf of the Shared Health,<br>Health Community Forensic; however,      |  |  |  |
| you may be required to wo                                                                                                    | Po                                                                             | sition Details                                                                 |                                                                             |  |  |  |
| Start Date                                                                                                    | 11/30/2020                                                                     | Hourly Salary                                                                  | \$41.904                                                                    |  |  |  |
| Status                                                                                                    | Permanent                                                                      | Full-Time Equivalent<br>(FTE)                                                  | 1.00                                                                        |  |  |  |
| Anticipated Shift                                                                                                    | Days                                                                           | Vacation Accrual Rate<br>(prorated based on your start date<br>and FTE)        | 4 Weeks                                                                     |  |  |  |
| Employee Group                                                                                                    | SHMGEUCommunity                                                                | Annual Base Hours (part-<br>time employees are prorated based<br>on their FTE) | 1885                                                                        |  |  |  |
| A probationary period may                                                                                                    | apply to this position, giving you opp                                         | rtunity to demonstrate your ability                                            | to meet the standards and                                                   |  |  |  |
| requirements of your new p<br>You will be eligible to partic                                                                                                    | osition. For more information regardi<br>ipate in our employee benefit plans t | ng your probationary period, please<br>nat apply to your site and position t   | e refer to your employee handbook.<br>ype. A summary of these plans will be |  |  |  |
| provided to you before you<br>Please review this informat                                                                                                    | start date.                                                                    | right away. Some benefits and the                                              | ir deductions take effect on your start                                     |  |  |  |
| date. By submitting your fo                                                                                                    | ms before you begin work with us, you                                          | u will avoid a later lump sum dedu                                             | ction of accumulated benefits costs.                                        |  |  |  |
| As a condution of employment, you must provide the original and satisfactory documents listed below, at your cost. A check is considered<br>to be valid if it has been issued within the past (6) six months. Should you fail to meet satisfactory background standards and/or you fail to<br>provide your checks within (6) six weeks of your employment start date, we retain the right to terminate your employment for cause and/or |                                                                                |                                                                                |                                                                             |  |  |  |
| failure to meet this condition of employment.  • Criminal Record Check including a Vulnerable Sector Search                                                                                                    |                                                                                |                                                                                |                                                                             |  |  |  |
| Adult Abuse Registry     Child Abuse Registry                                                                                                    | Check                                                                          |                                                                                |                                                                             |  |  |  |
| If your security checks will<br>employment, you confirm the                                                                                                    | not be available before your start date<br>e following:                        | e, we require confirmation of your s                                           | tatus. By accepting this letter of                                          |  |  |  |

# Accept Offer:

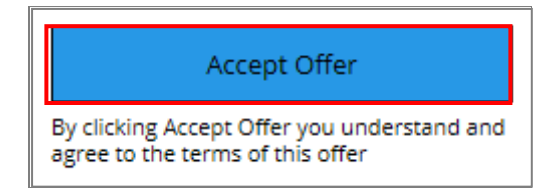

# **Decline Offer:**

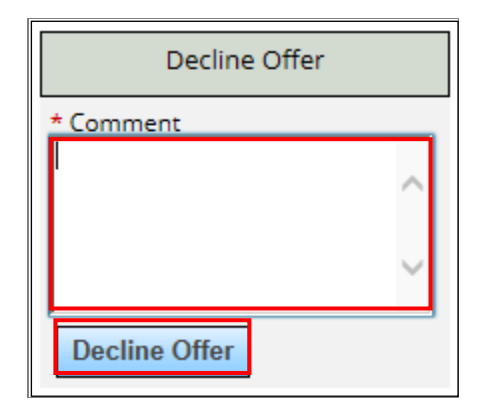

notification will be sent to the hiring manager to indicate that you have accepted.

If you click Accept Offer, a system-generated email

If you click **Comment and Decline Offer**, you will be prompted to enter a comment in the *Comment* field about why you are declining the offer.

Click **Decline Offer** under the *Comment* field after you enter your comment. A system-generated email notification will be sent to the hiring manager to indicate that you have declined the offer, including the comment you entered.

# Email Recruiter:

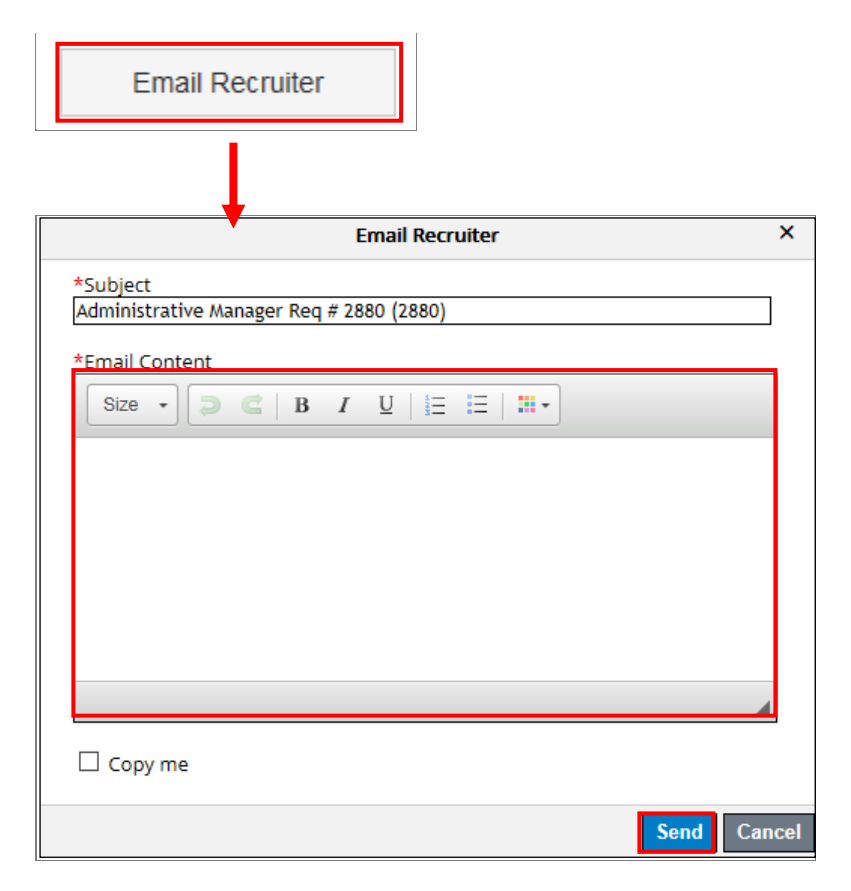

If you click **Email Recruiter**, you will be prompted to enter an email message.

Enter your message in the **Email Content** field.

Click **Send** when you are finished. The email will be sent to the hiring manager with your message.

After you have accepted the offer you will be directed to a new screen.

Under the Job-Specific Information heading, enter your:

- Social Insurance Number: provide the numbers only, do not include spaces or special characters
- Date of Birth: MM/DD/YYYY
- Gender: Female or Male or Non-Binary or Prefer not to Disclose

The information for each of these fields is required as soon as possible in order to complete your hire.

After you have entered the required information click on the **Update** button.

| General Duty Nurse 2 (5                                                                                                    | 396)                                             | :                        | Sign Out Options                    |  |  |  |  |
|----------------------------------------------------------------------------------------------------|--------------------------------------------------|--------------------------|-------------------------------------|--|--|--|--|
|                                                                                                    |                                                  | + Expand a               | Il sections – Collapse all sections |  |  |  |  |
| Job-Specific Information                                                                                                    |                                                  |                          |                                     |  |  |  |  |
| Please provide your Social Insurance Number (SIN), date of birth, and gender in the spaces below without spaces or special characters. We require this information to complete your hire and create your employee record. |                                                  |                          |                                     |  |  |  |  |
| * Social Insurance Number (123456789) 🕜                                                                                                    | * Date of Birth (?)                              | * Gender                 |                                     |  |  |  |  |
|                                                                                                    |                                                  | No Selection             |                                     |  |  |  |  |
| Social Insurance Number (123456789) is required                                                                                                    | Date of Birth is required                        | Gender is required       |                                     |  |  |  |  |
|                                                                                                    |                                                  |                          |                                     |  |  |  |  |
| View Profile                                                                                                    |                                                  | Update                   | Withdraw Application                |  |  |  |  |
|                                                                                                    |                                                  |                          |                                     |  |  |  |  |
| Careers Home   View All Jobs   Privacy P                                                                                                    | Policy   © 2017 Winnipeg Regional Health Authori | ty   All rights reserved | £ 🛥                                 |  |  |  |  |
|                                                                                                    |                                                  |                          |                                     |  |  |  |  |

A message displays to indicate *The Application was updated successfully*.

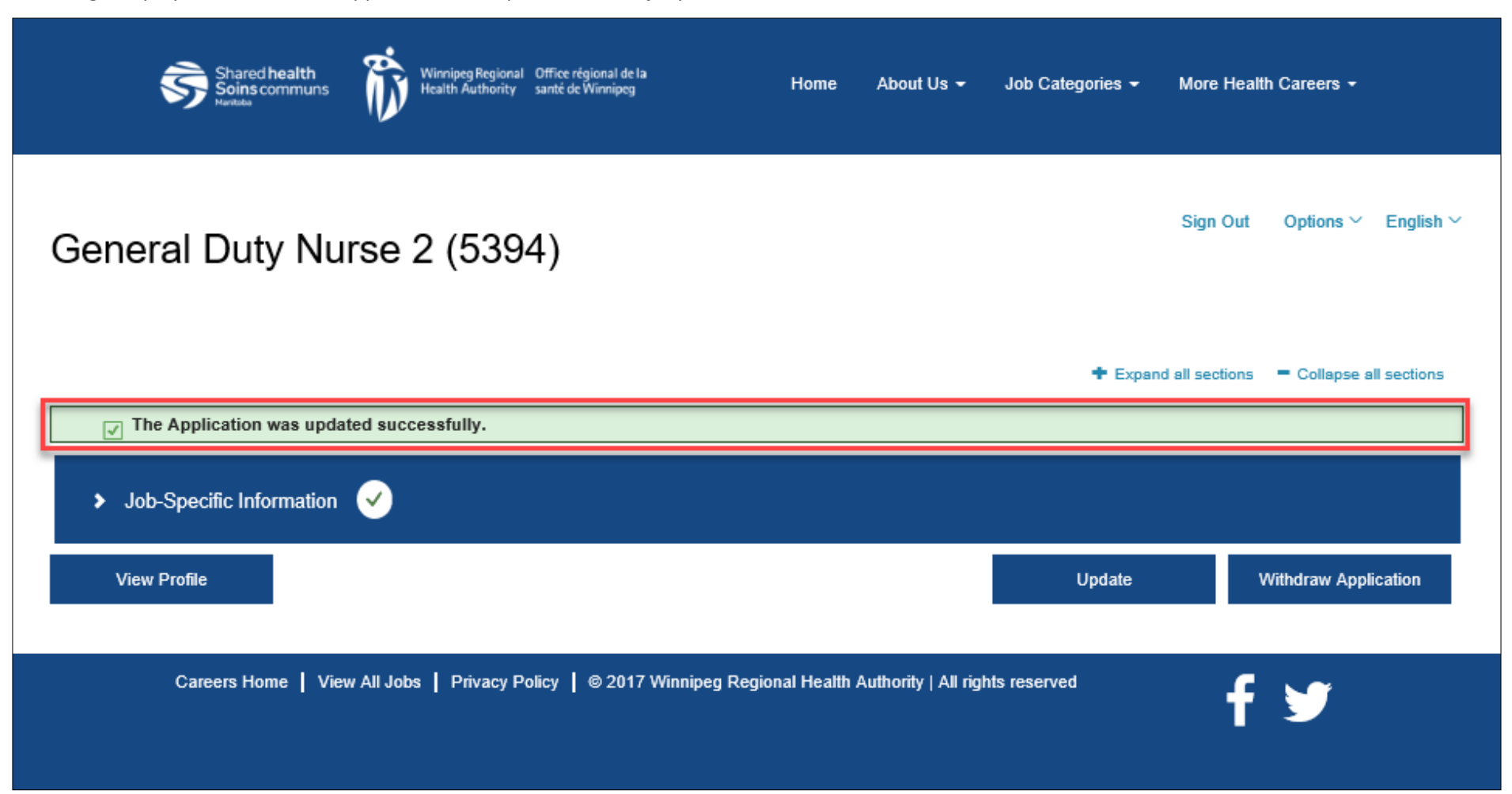

If you have declined the offer or emailed the recruiter the screen displays a message indicating whether you declined, or emailed the recruiter, along with the date the action was taken.

| HOME JOB SEARCH JOB MANAGEMENT PASSWORD MANAGEMENT MY PROFILE MY OFFERS     |            |              | Welcome, Ed Jakowski <mark>Sign Out</mark> Language Er |
|-----------------------------------------------------------------------------|------------|--------------|--------------------------------------------------------|
| My Offere                                                                   |            |              |                                                        |
| General Duty Nurse 2 (5394) - Declined<br>Location<br>Offer Date 11/24/2020 |            |              | Offer Letter  Ø Declined 11/24/2020                    |
| Offer History General Duty Nurse 2 (5994)                                   | 11/24/2020 | Particul (P) | View Offer                                             |

### **Next Steps**

After you have accepted your offer and provided the required information HR Shared Services will initiate the final stage of the hiring process, known as Onboarding. You will receive another email notification from Manitoba Health Care Careers with instructions for providing additional information as part of the Onboarding process. Please monitor your email and complete Onboarding as soon possible so that HR Shared Services can complete your hire so that your pay is not impacted.

**Note:** Onboarding documents must be returned as soon as possible, to ensure your hire is fully processed to complete your payroll record, which includes enrollment into the applicable benefit plans and direct deposit setup. Documents that are not submitted in a timely manner will cause delays impacting your pay and benefits coverage.